# How to Create Deduction Type

- 1. Click Deduction Types from Payroll module.
- 2. If there are no deduction types yet, new Deduction Types screen will be displayed directly. Otherwise, a list of existing deduction types will be
- displayed. 3. Click **New** too

| Cli  | Click <b>New</b> toolbar button.            |                |                  |                |             |           |  |  |  |  |
|------|---------------------------------------------|----------------|------------------|----------------|-------------|-----------|--|--|--|--|
|      |                                             |                |                  |                |             |           |  |  |  |  |
|      | Open Refresh Export                         |                |                  |                |             |           |  |  |  |  |
| 88 ( | Bi Layout 🔍 Filter Records (F3) 3 record(s) |                |                  |                |             |           |  |  |  |  |
|      | Deduction ID                                | Description    | Calculation Type | Amount/Percent | Deduct From | Limit     |  |  |  |  |
|      | 401K                                        | 401K Deduction | Percent          | 3.00           | Gross Pay   | 10,500.00 |  |  |  |  |
|      | IRA                                         | IRA Match      | Percent          | 3.00           | Gross Pay   | 0.00      |  |  |  |  |
|      | Uniforms                                    | Uniforms       | Fixed Amount     | 0.00           | Gross Pay   | 0.00      |  |  |  |  |

### 4. Set the value for the following fields:

- a. Deduction ID
- b. Calculation Type
- c. Description
- d. Amount

i. This field is enabled when the Calculation Type is:

>> Fixed Amount and Hourly Amount

ii. This field is renamed to "Percent" when the Calculation Type is:

>> Percent and Hourly Percent

e. Paid By

If Paid By is Employee, Expense Account is not required.

If Paid By is Company, Expense Account is required.

f. Account ID

g. Expense ID

Account ID should display Liability Accounts only while Expense ID should display Expense Accounts only.

## h. Limit

- 5. Add Deduction Taxes.
- 6. Click **Save** toolbar button to create deduction type.

| New Save Search                 | Delete                  | Undo Up               | dat    | e Employees                    | - T   | Close     |             |        |        |  |
|---------------------------------|-------------------------|-----------------------|--------|--------------------------------|-------|-----------|-------------|--------|--------|--|
| Description:                    |                         | DED Calculation Type: |        |                                |       |           | Fixed Amoun | t      | v      |  |
| Amount:                         | For Deduction Type 5.00 |                       | Limit: |                                | 10.00 |           | 0.00        |        |        |  |
| Paid By:                        | Employee                |                       | ~      | Deduct From:                   |       | Gross Pay |             | $\sim$ |        |  |
| Account ID:                     | 20000-000               | 00-000                | ~      | W2 Code:                       |       |           |             |        | $\sim$ |  |
| Expense Account:                | 50000-000               | 00.000                | v      | <ul> <li>Vendor Id:</li> </ul> |       |           | 0001005165  |        | $\sim$ |  |
| Deduction Taxes                 |                         |                       |        |                                |       |           |             |        |        |  |
| + Quick Add 🗙                   | Remove                  | Filter Reco           | rds    | s (F3)                         |       |           |             |        |        |  |
| Tax ID                          | Descript                | ion Type              |        |                                | pe    | Paid By   |             | Ву     |        |  |
| isk iu uescription type Paid By |                         |                       |        |                                |       |           |             |        |        |  |

- 7. Newly created deduction type should appear in the grid.
- 1. Click Deduction Types from Payroll module.
- 2. If there are no deduction types yet, new **Deduction Types** screen will be displayed directly. Otherwise, a list of existing deduction types will be displayed.

#### 3. Click New toolbar button.

| Ne | New Open Refresh Export Close              |                |                  |                |             |           |  |  |  |  |  |
|----|--------------------------------------------|----------------|------------------|----------------|-------------|-----------|--|--|--|--|--|
| 88 | B Layout Q Filter Records (F3) 3 record(s) |                |                  |                |             |           |  |  |  |  |  |
|    | Deduction ID                               | Description    | Calculation Type | Amount/Percent | Deduct From | Limit     |  |  |  |  |  |
|    | 401K                                       | 401K Deduction | Percent          | 3.00           | Gross Pay   | 10,500.00 |  |  |  |  |  |
|    | IRA                                        | IRA Match      | Percent          | 3.00           | Gross Pay   | 0.00      |  |  |  |  |  |
|    | Uniforms                                   | Uniforms       | Fixed Amount     | 0.00           | Gross Pay   | 0.00      |  |  |  |  |  |

4. Set the value for the following fields:

- a. Deduction ID
- b. Calculation Type
- c. Description
- d. Amount
  - i. This field is enabled when the Calculation Type is:
    - >> Fixed Amount and Hourly Amount
    - ii. This field is renamed to "Percent" when the Calculation Type is:
    - >> Percent and Hourly Percent

e. Paid By

If Paid By is Employee, Expense Account is not required.

If Paid By is Company, Expense Account is required.

- f. Account ID
- g. Expense ID

Account ID should display Liability Accounts only while Expense ID should display Expense Accounts only.

- h. Limit
- 5. Add Deduction Taxes.
- 6. Click Save toolbar button to create deduction type.

| Deduction ID:    | DED            | DED               |        |              | Calculation Type: |            | t  | `  |  |
|------------------|----------------|-------------------|--------|--------------|-------------------|------------|----|----|--|
| Description:     | For Deduc      | or Deduction Type |        |              |                   |            |    |    |  |
| Amount:          |                | 5.00              |        |              |                   |            | 10 | .0 |  |
| Paid By:         | Employee       |                   | $\sim$ | Deduct From: |                   | Gross Pay  |    | `  |  |
| Account ID:      | 20000-0000-000 |                   | ~      | W2 Code:     |                   |            |    | `  |  |
| Expense Account: | 50000-00       | 00-000            | ~      | Vendor Id:   |                   | 0001005165 |    | ,  |  |
| Deduction Taxes  |                |                   |        |              |                   |            |    |    |  |
| + Quick Add 🛛 🗙  | Remove         | Filter Rec        | ords   | s (F3)       |                   |            |    |    |  |
| Tax ID           | ion            |                   |        | туре         |                   | Paid By    |    |    |  |

- 7. Newly created deduction type should appear in the grid.
- 1. From Payroll module > single click the Deduction Types.

If this is the first record you are to create, it will open directly the Deduction Type screen where you can add the Deduction Type. Otherwise, it will open the Deduction Type screen where existing Deduction Types are displayed. Click the **New** toolbar button to open new Deduction Type screen.

| Deductio | on Type      |              |          |           |  |  |  |                       |
|----------|--------------|--------------|----------|-----------|--|--|--|-----------------------|
| •        | Q            | N            | <b>F</b> |           |  |  |  |                       |
| New      | View         | Refresh      | Close    |           |  |  |  |                       |
| Hayo     | ut • 💡       | Filter Recor | ds (F3)  | 3 records |  |  |  |                       |
| Dec      | duction Type |              |          |           |  |  |  | Description           |
| SUI      | P LIFE       |              |          |           |  |  |  | Supplemental Life Ins |
| DE       | P LIFE       |              |          |           |  |  |  | Dependent Life Insura |
| 401      | 1K           |              |          |           |  |  |  | 401K Deduction        |

## 2. Fill in the Deduction Type information:

| Deduction Types - 401K M                       |                      |                     |           |  |  |  |  |  |  |
|------------------------------------------------|----------------------|---------------------|-----------|--|--|--|--|--|--|
| New Save Set                                   | arch Delete Undo Upd | ate Employees Close |           |  |  |  |  |  |  |
| Deduction ID: 401K M Calculation Type: Percent |                      |                     |           |  |  |  |  |  |  |
| Description: 401 K Company Match               |                      |                     |           |  |  |  |  |  |  |
| Percent:                                       | 3.00                 | Limit:              | 0.00      |  |  |  |  |  |  |
| Account ID:                                    | 28000-0000-000 💌     | Paid By:            | Company 👻 |  |  |  |  |  |  |
| Expense Account:                               | 60100-0000-000 🗸     | Sort Order:         | 0         |  |  |  |  |  |  |
| Deduction Taxes                                |                      |                     |           |  |  |  |  |  |  |
| 🔾 Quick Add 🤤                                  | Remove               |                     |           |  |  |  |  |  |  |
| Tax ID                                         | Description          | Туре                | Paid By   |  |  |  |  |  |  |
| Tax ID Description Type Paid By                |                      |                     |           |  |  |  |  |  |  |
| ② ♀ ♀ № Ready 1 of 1 > >                       |                      |                     |           |  |  |  |  |  |  |

a. The Deduction ID field is a unique ID where you can enter alphanumeric character

b. Calculation Type by default is set to Fixed Amount. Click the drop down combo box button to select the Calculation Type applicable to your Deduction Type.

c. In the Description field, enter the Deduction Type description.

d. In the Amount field, enter the amount.

This field is enabled if the selected Calculation Types are: Fixed Amount and Hourly Amount

This field will change to Percent field if the selected Calculation Types are: Percent and Hourly Percent.

e. Select the Paid By by clicking the drop down combo box button. This will indicate if this is Paid By Employee or Paid by Company.

If Paid By Employee, Expense Account field is not required.
 If Paid by Company, Expense Account field is required.

f. Select the Account ID by clicking the drop down combo box button. Liability Accounts will only displayed on the list.

g. Select the Expense ID by clicking the drop down combo box button. Expense Accounts will only displayed on the list.

h. Enter the Limit amount.

4. In Deduction Taxes tab, click the Quick Add grid button to Add Tax Types (Employee and Company). The selected Tax Types will be associated to Deduction Type.

| Deduction Types    | - 401K           |               |                   |                   | × • >   | <                |  |  |
|--------------------|------------------|---------------|-------------------|-------------------|---------|------------------|--|--|
| New Save Se        | arch Delete Undo | Update        | Employees Close   |                   |         |                  |  |  |
| Deduction ID:      | 401K             |               | Calculation Type: | Percent           | ~       |                  |  |  |
| Description:       |                  |               |                   |                   |         |                  |  |  |
| Percent:           | 3.               | 000000        | Limit:            | 1                 |         |                  |  |  |
| Paid By:           | Employee         | v             | Sort Order:       | 0                 |         |                  |  |  |
| Account ID:        | 26000-0000       | v             |                   |                   |         |                  |  |  |
|                    |                  |               |                   |                   |         |                  |  |  |
| Deduction Taxes    |                  |               |                   |                   |         |                  |  |  |
| Quick Add 😑 Remove |                  |               |                   |                   |         |                  |  |  |
| I lax 1D           | Description      | Add Tex Torse |                   |                   | Paid by |                  |  |  |
|                    |                  | Id Tax I      | ypes              |                   |         | 2                |  |  |
|                    | OK               | Cano          | <b>K</b><br>tel   |                   |         |                  |  |  |
|                    | -                | Layout 🕶      | 🝸 Filter Records  | (F3)              |         |                  |  |  |
|                    |                  | Tax ID        | Descripti         | on                |         | Calculation Type |  |  |
|                    |                  | SUTA          | State Un          | Employment Tax    |         | USA SUTA         |  |  |
| 🕜 🤨 🏆 Saved        |                  | FUTA          | Federal           | UnEmployment Ta   | ax.     | USA FUTA         |  |  |
|                    |                  | FICA M        | ED (C) FICA Me    | dicare Company    |         | USA Medicare     |  |  |
|                    |                  | FICA M        | ED (E) FICA Me    | dicare Employee   |         | USA Medicare     |  |  |
|                    |                  | FICA SS       | FICA Sol          | ial Security Com  | pany    | USA Social Secur |  |  |
|                    |                  | FICA SS       | E FICA Sol        | iai security Empl | oyee    | USA Social Secur |  |  |
|                    |                  | 1.11          | rederal.          | income rax        |         | USH reveral Tax  |  |  |

5. Click the **Save** toolbar button to save the added Deduction Type.

6. Click the  $\ensuremath{\textbf{Close}}$  toolbar button to close the Deduction Type screen